# How to Add Your Own Questions

So, you've sent out your first survey and now you're thinking you want to add some of your own questions so you can find out more about your customer's experience. No problem! Adding your own questions couldn't be easier. Let's find out how!

#### Step 1: Select the 'Questions' tab from your GroHawk dashboard

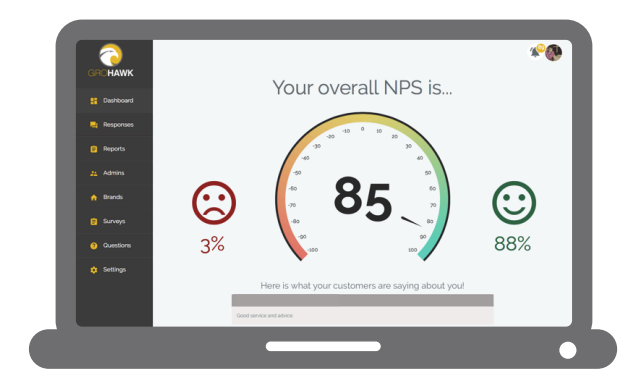

Simply log into your GroHawk dashboard. Hit the 'Questions' tab on the left - hand side.

### Step 3: Add your questions

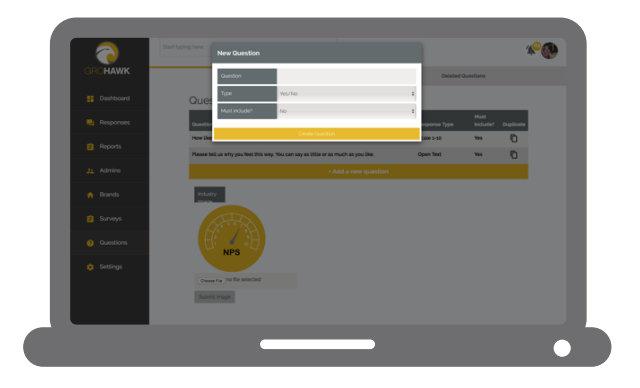

Simply select 'Add a new question' then enter your question into the pop-up box. You can add as many as you like and any type of question you like too. For example, yes/no, multiple choice etc. – it's all there for you.

## Step 2: Select your branch

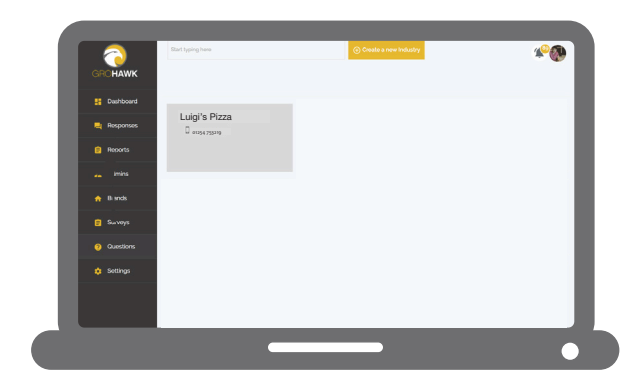

If you want to change the questions for a specific branch, select which one here.

### Step 4: Send your survey!

| GHUHAWK     | Recipients                                                                                            | Choose Questions                         | Question Order           |
|-------------|----------------------------------------------------------------------------------------------------|------------------------------------------|--------------------------|
| E Dashboard | Questions included in Sur                                                                             | vey                                      |                          |
| Responses   | NPS                                                                                                   |                                          |                          |
| Reports     | Question                                                                                              |                                          | Response<br>Type Enabled |
|             | How likely is it that you would recommend our servic                                                  | e to a friend or colleague?              | Scale 1-10 Must Include  |
| 24 Admins   | Please tell us why you feel this way. You can say as It                                               | tile or as much as you like.             | Open Text Must Include   |
|             | Optometry                                                                                             |                                          |                          |
| n Brands    | Question                                                                                              |                                          | Response Type Enabled    |
| Surveys     | How would you rate the value for money of the range                                                   | of spectacies available?                 | Multiple Choice          |
|             | Overall, how would you describe the level of customy                                                  | er service you received at the practice? | Multiple Choice          |
| Ouestions   | Any special mentions? Please leave comments for any members of our team. All feedback is appreciated. |                                          | Open Text 🐜              |
| 🔅 Settings  | How would you rate the explanation of the tests and advice given by the optometrist?                  |                                          | Multiple Choice          |
|             | During your eye examination, how would you rate the chain-side manner of the optometrist?             |                                          | Multiple Choice          |
|             | How promptly you were seen for your appointment?                                                      |                                          | Multiple Choice 🐜        |
|             | The ambience and atmosphere?                                                                          |                                          | Multiple Choice          |
|             | The overall appearance from the inside?                                                               |                                          | Multiple Choice          |
|             |                                                                                                    |                                          |                          |
|             |                                                                                                    |                                          |                          |

How easy was that? Within 30 seconds you've just uploaded some amazing questions for your customers to dig their teeth into.

All you need to do now is hit send on your survey and watch those replies come rolling in!

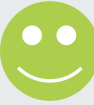